#### 12月18日20:00~ ファンクラブ会員限定 無料生配信にご参加される方へのご案内

#### 【配信日時】:12月18日(金)20:00~

【ご準備いただくもの】: ①お手持ちのパソコンまたはスマートフォン、タブレット ※ご視聴の際はイヤフォンで聞くことを推奨します。

②会員ページへのログイン

※本イベントはファンクラブ会員限定の生放送による配信イベントになっております。

ファンクラブ会員以外の方は新規会員登録が必要になります。

③配信ページへ入室 ご自身で視聴用のパソコン等を操作し配信用のページに 入室していただく必要がございます。 【配信ページへの入室方法】

「Infomation」から入室する方法

 ①一番上のメニューの「Infomation」をクリック
 ②「NEWS」をクリック
 ③一番上に出てきている「<<12月18日(金)開演>>ファンク ラブ会員限定 無料生配信『上妻宏光と"おうち時間"で ショートミーティングしよう!!』」の記事を選択
 ④記事内「配信ページはこちら」をクリック

### 詳細については、次のページでご案内します。

### ■配信イベントを視聴するまでの大まかな流れ

①配信を視聴するための(パソコン・スマートフォン・タブレット)を準備※画面のサイズやインターネット回線を考えて、パソコン、スマートフォンを推奨します。

②上妻宏光 Official Fanclubサイトを開く

→URLをクリックしてください(<u>https://agatsuma.tv/</u>)

③会員登録/ログインをする

→URLをクリックしてログインをしてください(<u>https://agatsuma.tv/signup</u>) ※すでにログインをされている方は不要です。 ※会員ではない方は新規会員登録が必要です。

④配信ページを開く(<u>https://agatsuma.tv/contents/386652</u>)
 ※12月18日(金)19:50からページを開くことができます。
 ※ショートミーティング開催中※

チャット機能からコメントを送る

①配信を視聴するためのパソコン・スマートフォン・タブレットを準備

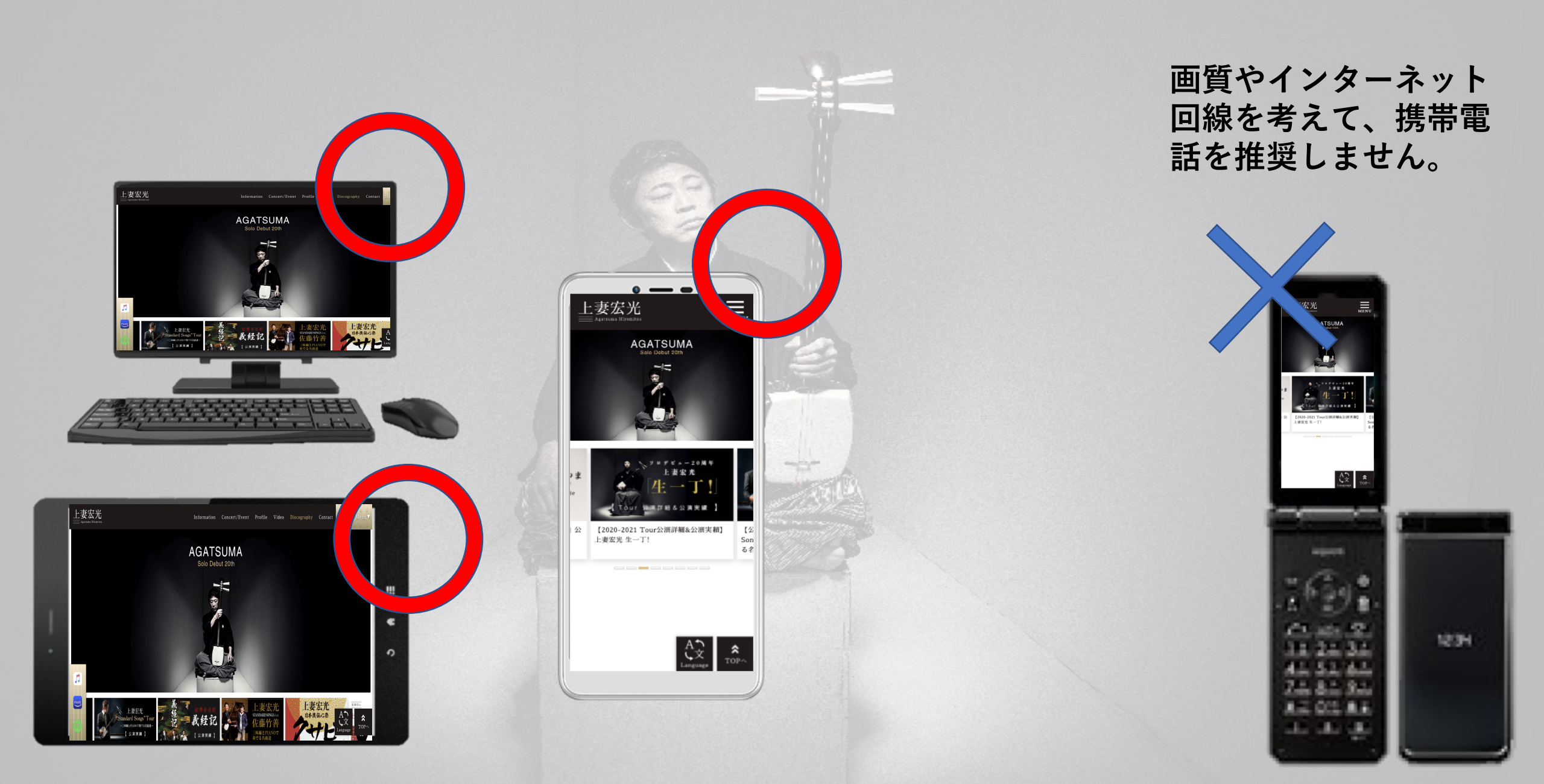

①配信を視聴するためのパソコン・スマートフォン・携帯電話を準備

#### 万が一大きな音が出てしまった場合に備え、 お持ちの方はイヤフォンやヘッドフォンをご使用ください。

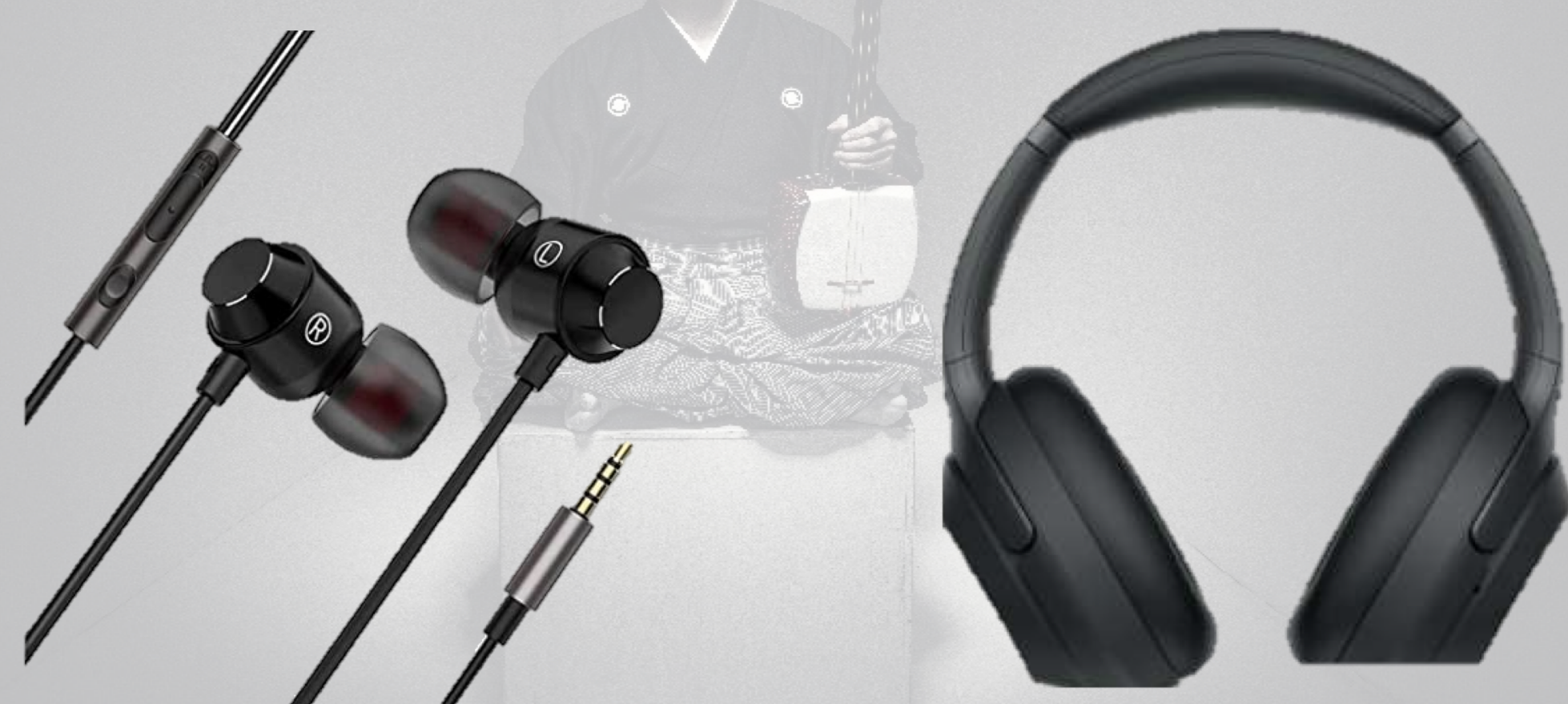

# ②上妻宏光 Official Fanclubサイトを開く(<u>https://agatsuma.tv/</u>)

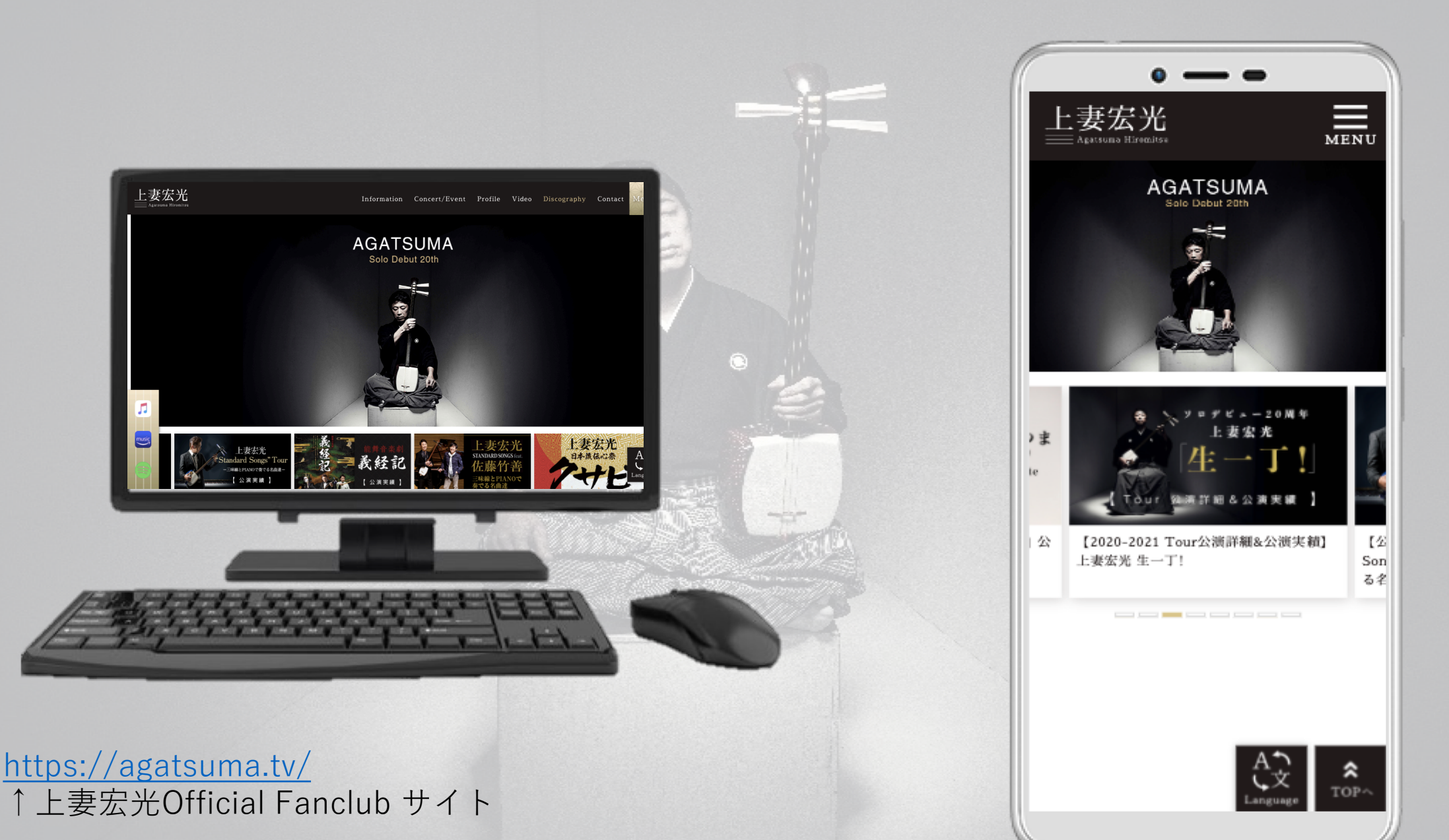

## ③会員ログインをする(<u>https://agatsuma.tv/signup</u>)

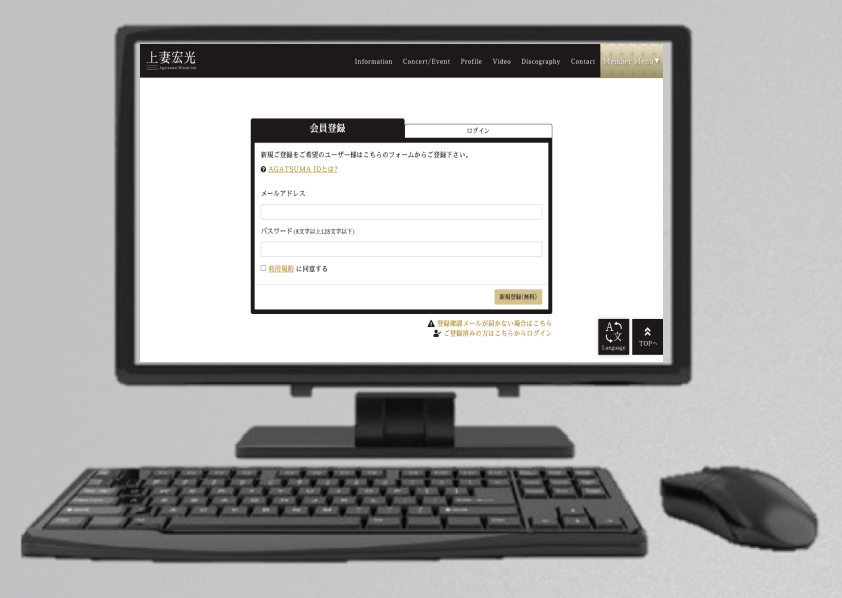

#### ▼パソコンの場合 ①ページ上部のメニュー「Member Menu」をクリック

②会員の方は赤枠で囲んだ「ログイン」をクリック
 ③←左の画面が表示されるので、会員登録時のメールアドレスとパスワードを入力してログインする

▼スマートフォンの場合
 ①ページ右上のメニュー「Menu」をクリック
 ②会員の方は赤枠で囲んだ「ログイン」をクリック
 ③→右の画面が表示されるので、会員登録時のメールアドレスとパスワードを入力してログインする

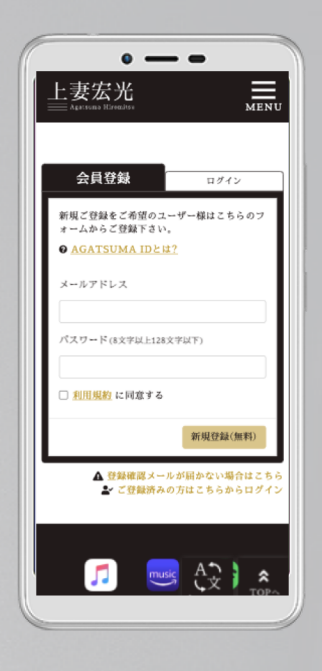

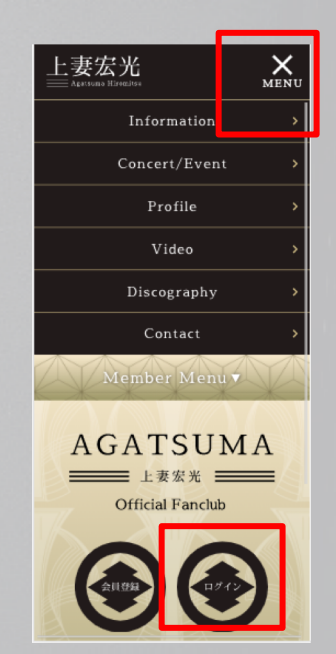

上妻宏光 Information Concert/Event Profile Video Discography Co tact Member Menu v

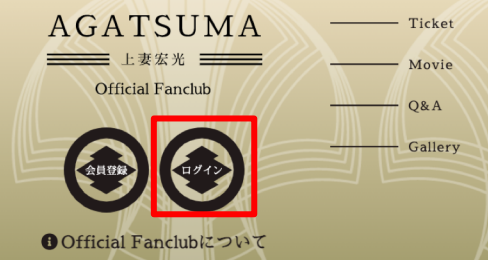

## ③'新規会員登録をする(https://agatsuma.tv/signup)

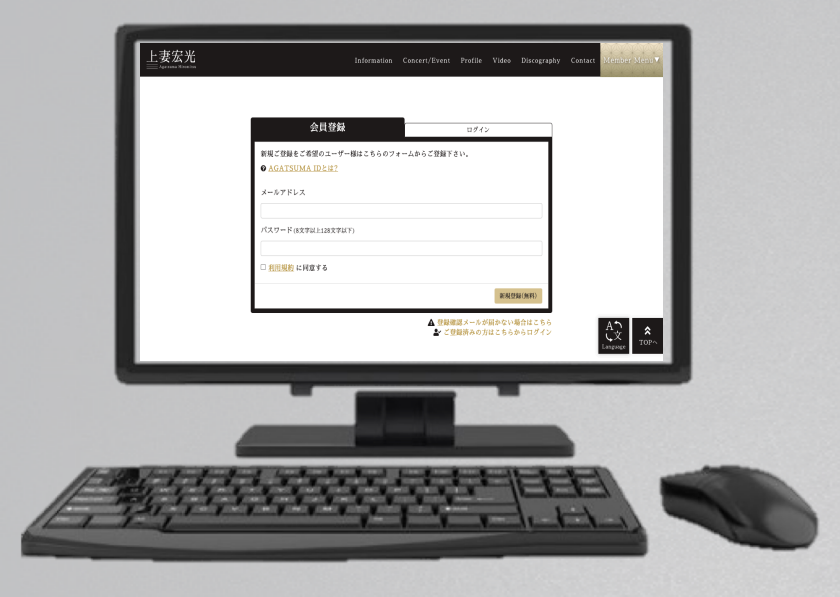

▼パソコンの場合

 ①ページ上部のメニュー「Member Menu」をクリック
 ②会員の方は赤枠で囲んだ「会員登録」をクリック
 ③←左の画面が表示されるので、メールアドレスとパス ワードを入力して会員登録する

 ▼スマートフォンの場合
 ①ページ右上のメニュー「Menu」をクリック
 ②会員の方は赤枠で囲んだ「会員登録」をクリック
 ③→右の画面が表示されるので、メールアドレスとパス ワードを入力して会員登録する

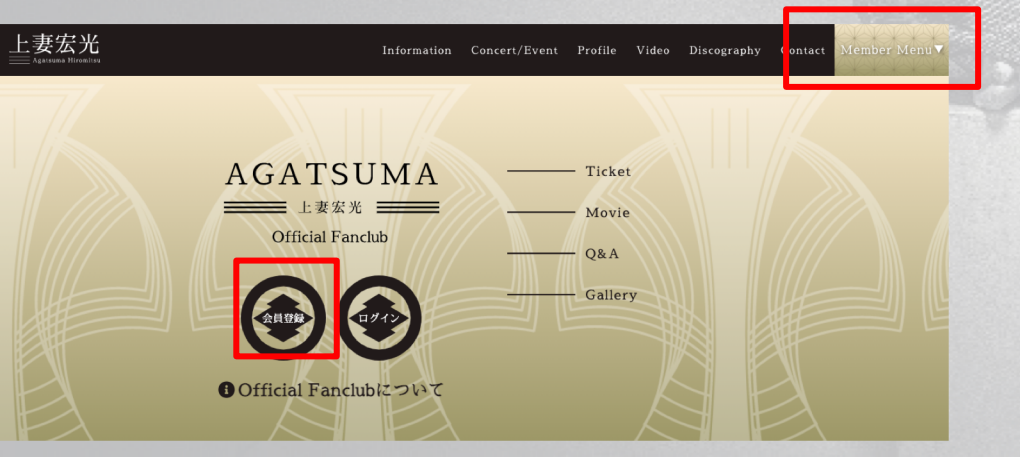

https://agatsuma.tv/contents/311209

▼詳細の会員登録については↑こちらの URLをクリックしてご確認ください。

## 会員登録済の方は不要です。

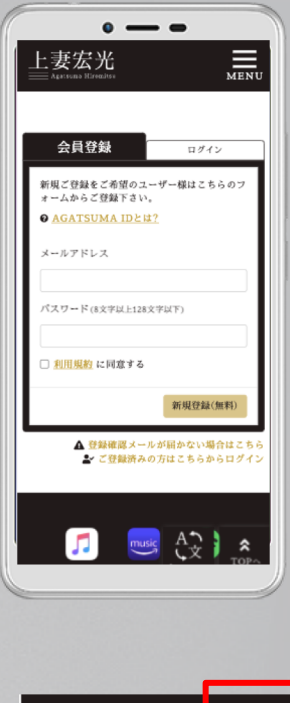

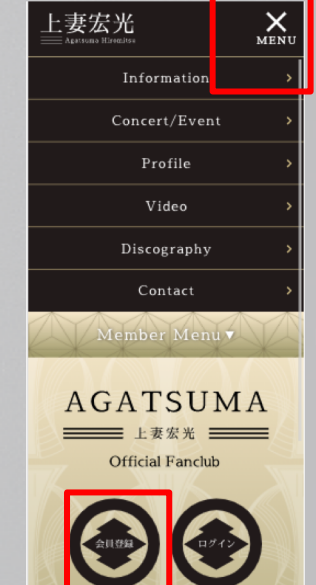

④上妻宏光オフィシャルサイトより 配信ページを開く(<u>https://agatsuma.tv/contents/386652</u>) ▼パソコンから開く場合

Information Concert/Event Profile Video Discography

①TOPページ(<u>https://agatsuma.tv/</u>)上部のメ ニューの中から「Information」をクリックする

### ②左下のようにInformationページが表示されたら、 赤枠のNEWSを選択する

#### Information

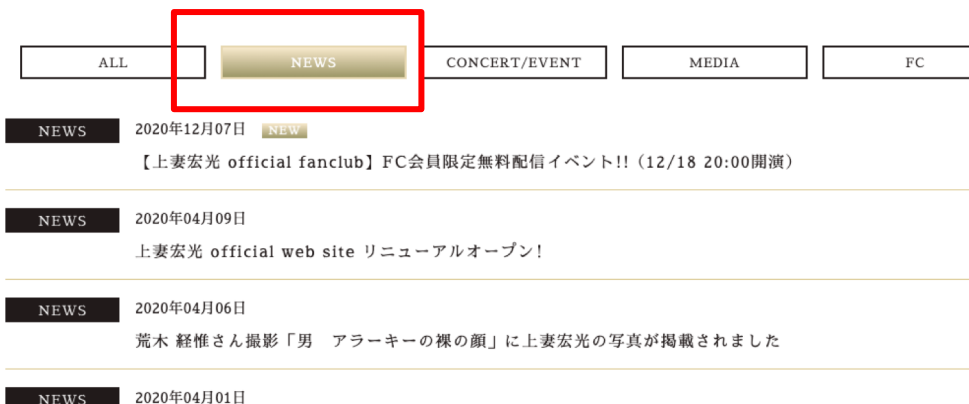

○○公演 ~ニュースタイトルが入ります~

④上妻宏光オフィシャルサイトより 配信ページを開く(<u>https://agatsuma.tv/contents/386652</u>)

▼パソコンから開く場合

Information

| NEWS | 2020年12月07日 NEW 【上妻宏光 official fanclub】FC会員限定無料配信イベント!! (12/18 20:00開演) |
|------|-------------------------------------------------------------------------|
| NEWS | 2020年04月09日                                                             |

NEWS ECCOPOLITION

ALL

上妻宏光 official web site リニューアルオープン!

NEWS 2020年04月06日

荒木 経惟さん撮影「男 アラーキーの裸の顔」に上妻宏光の写真が掲載されました

NEWS 2020年04月01日

○○公演 ~ニュースタイトルが入ります~

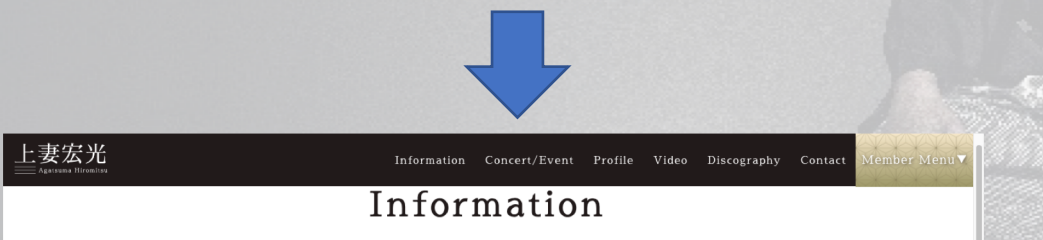

<>ファンクラブ会員限定 無料生配信『上妻宏光と"おうち時間"でショートミーティ ングしよう!!』 2020年12月07日 NEWS

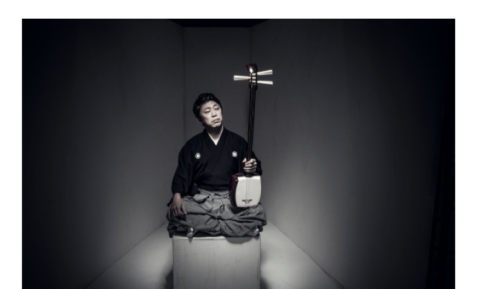

③InformationのNEWSカテゴリの中から
<<12月18日(金)開演>>ファンクラブ会員
限定 無料生配信『上妻宏光と"おうち時
間"でショートミーティングしよう!!』の記
事をクリックする

④左下のページが表示されれば

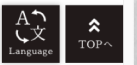

FC

④配信ページを開く(<u>https://agatsuma.tv/contents/386652</u>)

#### ▼パソコンから開く場合

配信詳細

▼日時 2020年12月18日(金)20:00~

(20分前後のショートミーティングを予定)

配信ページはこちら!

\*2020年12月18日(金)19:50から上の「配信ページ」にご入室できます。

上妻宏光 official fanclub 会員登録手順

▼会員登録をご希望されるユーザー様は以下の手順でご登録頂けます。

まずは<u>新規登録ページ</u>より「メールアドレス」と「パスワード」を入力して上妻宏光 IDを取得 (無料)。 入力したメールアドレス宛に登録確認メールが届きます。

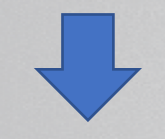

ファンクラブ会員限定 無料生配信 『上妻宏光と"おうち時間"でショートミーティン グしよう!!』(12/18 20:00開演)

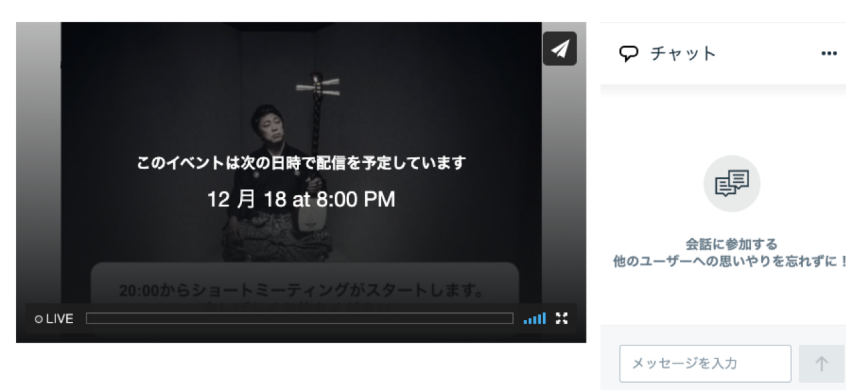

⑤配信ページの真ん中「配信詳細」の部分、
 「配信ページはこちら」のボタンをクリックする
 ⑥左下のページ(配信ページ)が開くのを確認する
 →準備完了

④上妻宏光オフィシャルサイトより 配信ページを開く(<u>https://agatsuma.tv/contents/386652</u>)

▼スマートフォンの場合

- ①TOPページ上部のメニューの中から 「Information」をクリックする
- ②右下のようにInformationページが表示 されたら、赤枠のNEWSを選択する

| 上妻宏光          | X<br>Menu |
|---------------|-----------|
| Information   | >         |
| Concert/Event | >         |
| Profile       | >         |
| Video         | >         |
| Discography   | >         |
| Contact       | >         |
| Member Menu 🗸 |           |
| AGATSUM       | I A       |

|                                                                                     | MENU |  |  |  |
|-------------------------------------------------------------------------------------|------|--|--|--|
| Information                                                                         |      |  |  |  |
| ALL                                                                                 |      |  |  |  |
| NEWS CONCERT/EVE                                                                    | NT   |  |  |  |
| MEDIA FC                                                                            |      |  |  |  |
| NEWS<br>2020年12月07日 NEW<br>【上妻宏光 official fanclub】FC会員限員<br>配信イベント!!(12/18 20:00開演) | ど無料  |  |  |  |
| NEWS<br>2020年04月09日                                                                 |      |  |  |  |
| 上妻宏光 official web site リニューアル:<br>ン!                                                | オープ  |  |  |  |
| NEWS<br>2020年04月06日<br>答本 経験さと振艇「田、マラーナーの第の                                         | 25.1 |  |  |  |

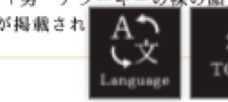

④上妻宏光オフィシャルサイトより 配信ページを開く(<u>https://agatsuma.tv/contents/386652</u>) ▼スマートフォンの場合

③InformationのNEWSカテゴリの中から
<<12月18日(金)開演>>ファンクラブ会員
限定 無料生配信『上妻宏光と"おうち時
間"でショートミーティングしよう!!』の記
事をクリックする

④右下のページが表示される

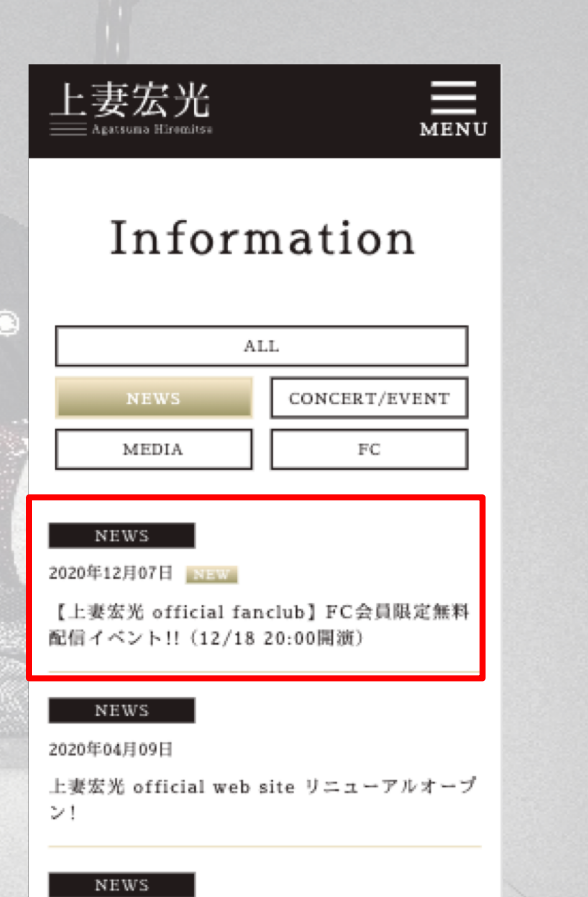

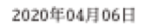

荒木 経惟さん撮影「男 アラーキーの裸の顔 に上妻宏光の写真が掲載され

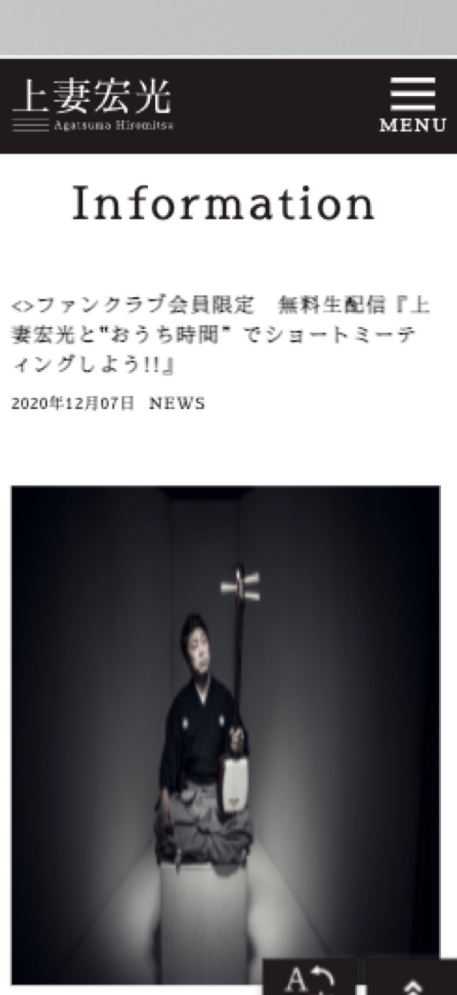

④配信ページを開く(<u>https://agatsuma.tv/contents/386652</u>)

▼スマートフォンの場合

⑤配信ページの真ん中「配信詳細」の部分、 「配信ページはこちら」のボタンをクリック する

⑥左下のページ(配信ページ)が開くのを確
 認する
 →準備完了

| 上妻宏光<br>== Agatsuma Hiramitaa | MENU   |
|-------------------------------|--------|
| ファンクラブ会員の皆様に毎到参加いただけ          | 年年1    |
| 是非、ご参加お待ちしております♪              | an 2 i |
|                               |        |
| ※会員様の姿は公開されません。               |        |
| BD1百时和4                       |        |
| 2020年12月18日(金)20:00~          |        |
| (20分前後のショートミーティングを予定)         |        |

配信ページはこちら!

※2020年12月18日(金)19:50から上の「配信べー ジ」にご入室できます。 上妻宏光

#### Topics

MENU

ファンクラブ会員限定 無料生配信 『上妻 宏光と"おうち時間" でショートミーティ ングしよう!!』(12/18 20:00開演)

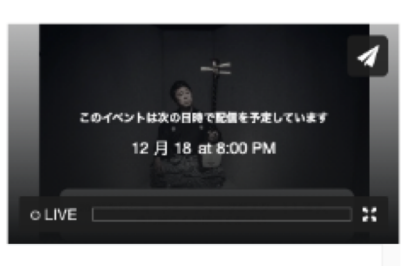

🖓 チャット

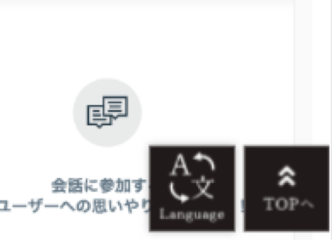

### ▼ミーティング開始後のコメント入力の方法、終了後

・本番の生配信が始まりましたら、赤枠で囲った「メッセージを入力」から上妻宏光さんにコメント
 を送信することができます。

※チャットに参加するには①名前(ニックネーム)をご入力いただき、②利用規約等をお読みいただいた後、チェックボックスをクリック、③最後に登録ボタンを押してください。

※コメントを送信した場合、コメントはショートミーティングに参加する全員が見ることができます。 (入力した名前も全員が見ることができますので、本名は避けてください)

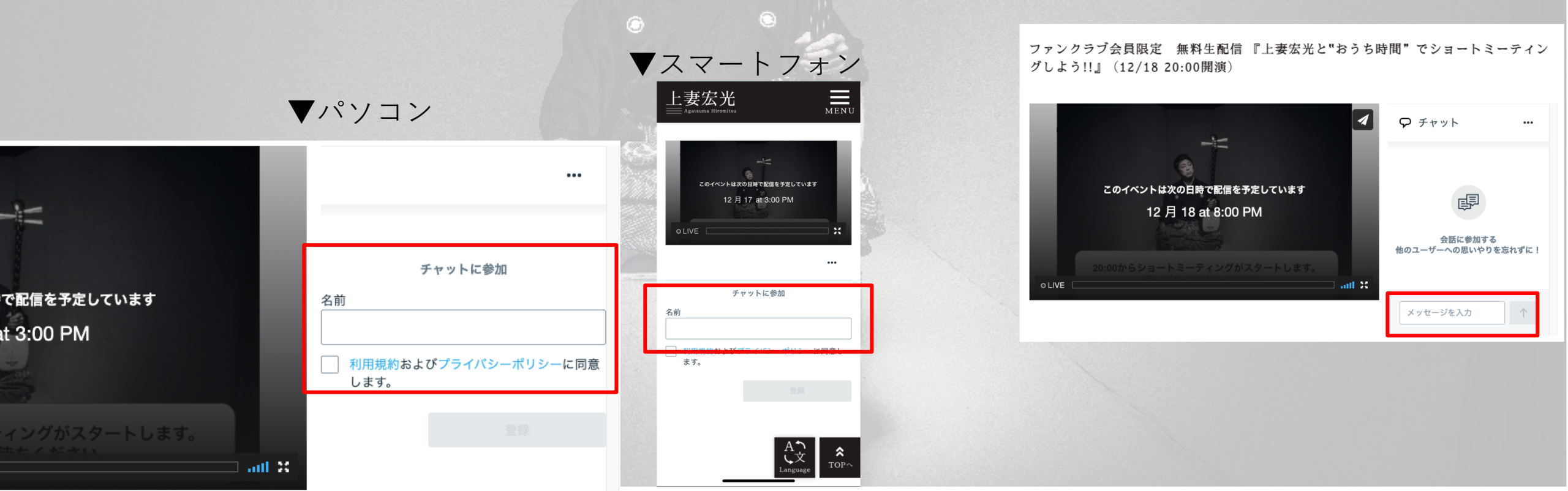

## ▼ミーティング終了後

・終了後は開いているページを閉じてください。

ファンクラブ会員限定 無料生配信 『上妻宏光と"おうち時間"でショートミーティン グしよう!!』(12/18 20:00開演)

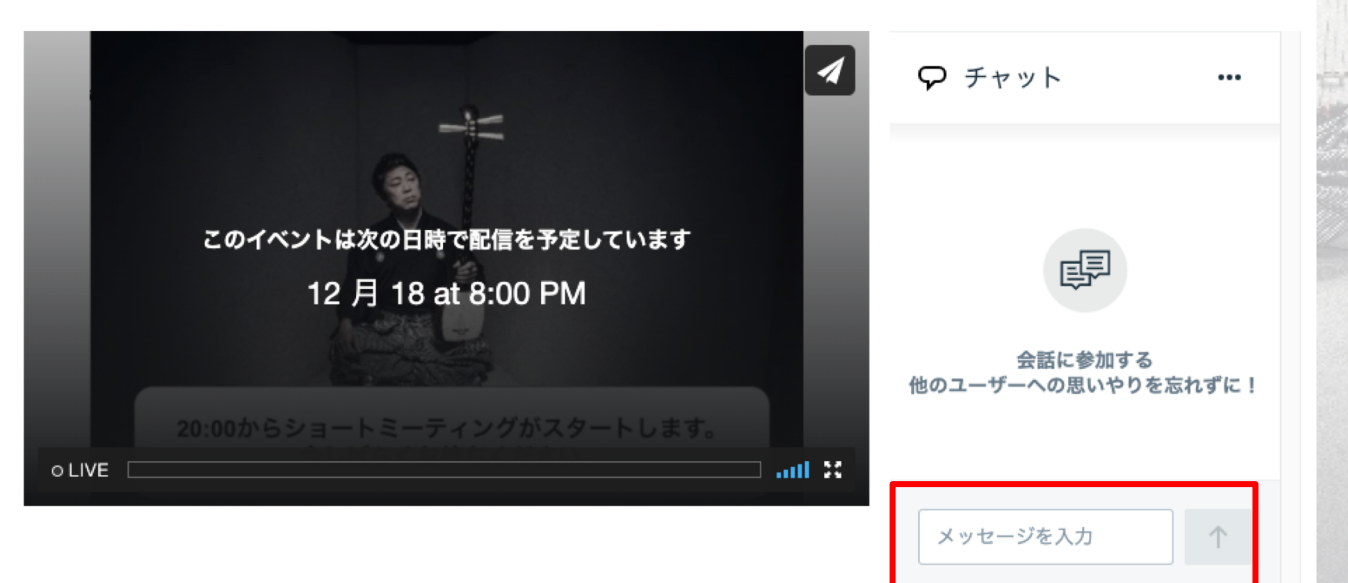

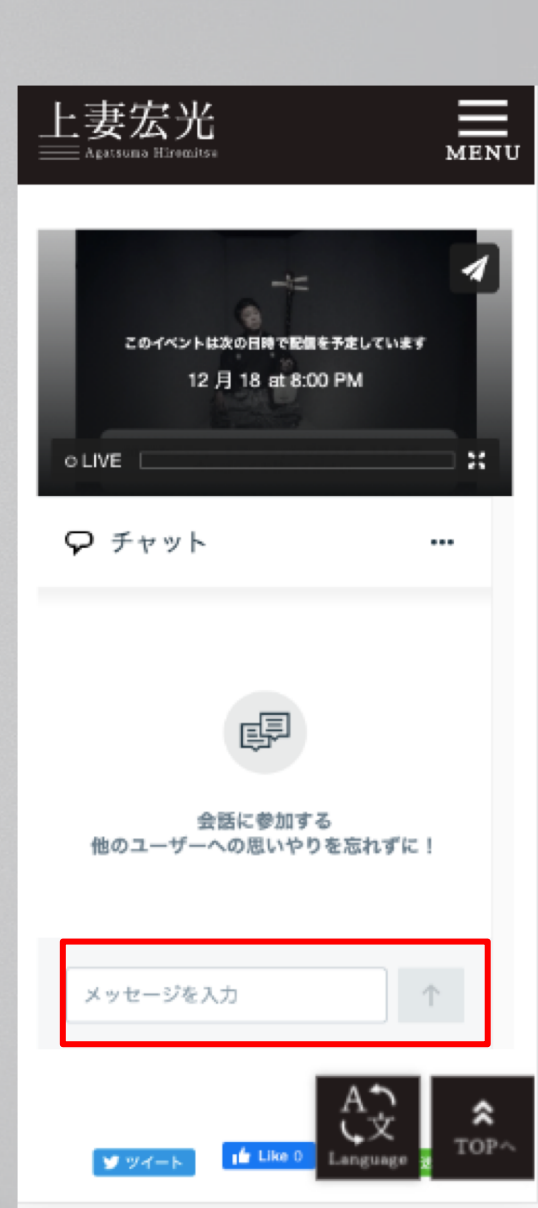

#### 以上になります。

ご不明な点がございましたら、カスタマーサポートまで、 メールでご連絡ください。

▼カスタマーサポート https://agatsuma.tv/support/5446

▼イベント内容に関するおお問い合わせはこちら <u>https://agatsuma.tv/mailform</u>

それでは12月18日をお楽しみに!

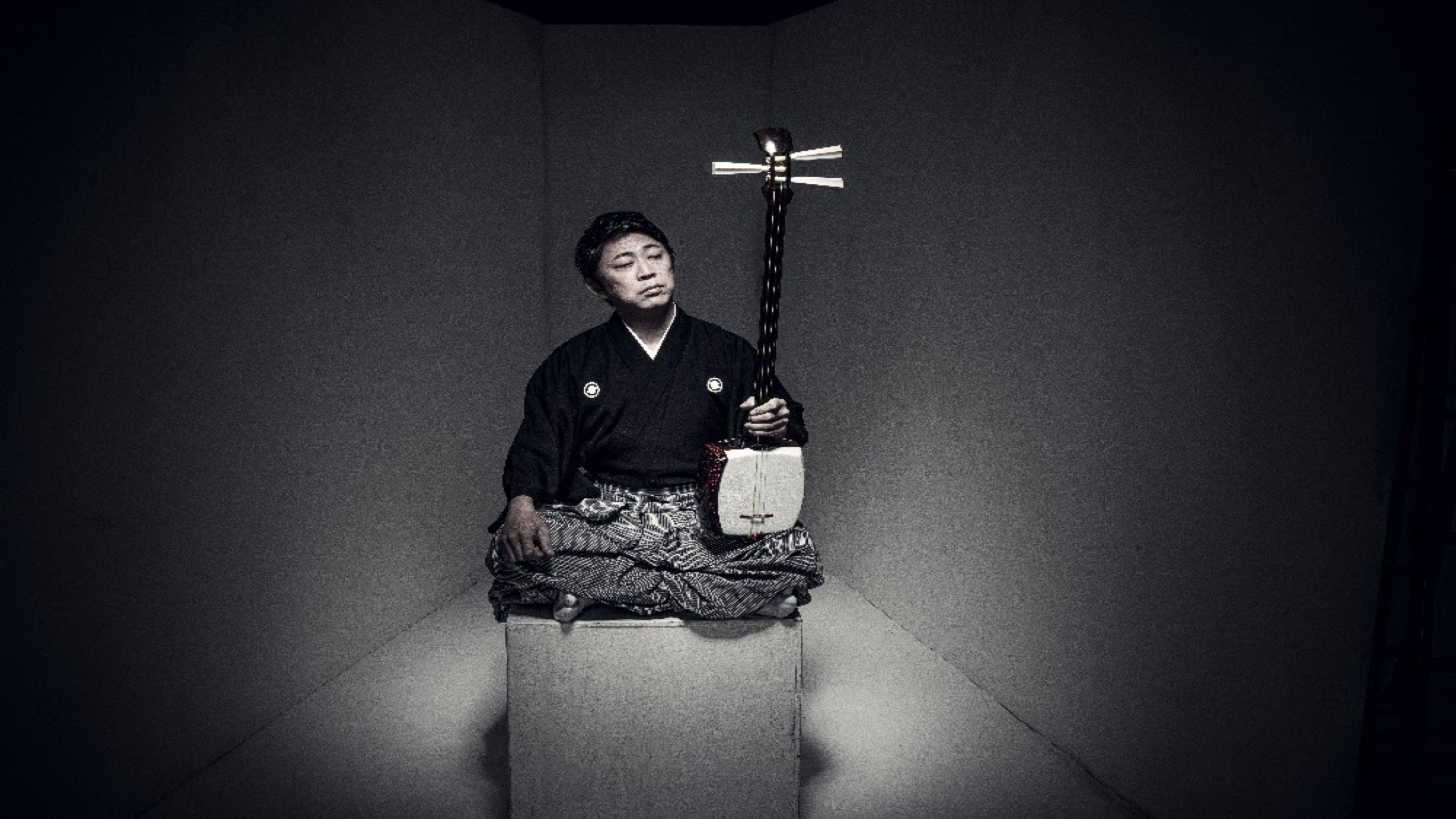